# Transferring between different courses in Revision Village

09/08/2023 5:08 pm NZST

At times, your academic needs or preferences might change, and you may find that a different course aligns better with your goals. Revision Village allows you the flexibility to transfer between courses to ensure you have access to the most suitable content.

## How to Initiate a Course Transfer

To request a transfer between courses, follow these simple steps:

- 1. **Contact Us:** Get in touch with our support team by sending an email to support@revisionvillage.com or using the contact form on our website.
- 2. **Provide Relevant Information:** In your message, include your full name, account username, the current course you're enrolled in, and the course you wish to transfer to (e.g., AA to AI, HL to SL).
- 3. **Explain Your Reason:** Briefly explain the reason for your course transfer request. This information will help us assist you more effectively.

### **Processing and Confirmation**

Once we receive your transfer request, our support team will review your information and process the transfer accordingly. We will notify you via email once the transfer has been completed. Please note that this process may take a short period of time, but we will work diligently to ensure a smooth transition.

#### **Continued Access and Resources**

After the transfer is completed, you will have full access to the resources and features of your new course. Your progress and any relevant data will be seamlessly transferred, allowing you to continue your studies without interruption.

### **Need Further Assistance?**

If you have any questions about the transfer process, encounter any issues, or require additional support, please don't hesitate to reach out to our support team.

Thank you for choosing Revision Village to support your education!